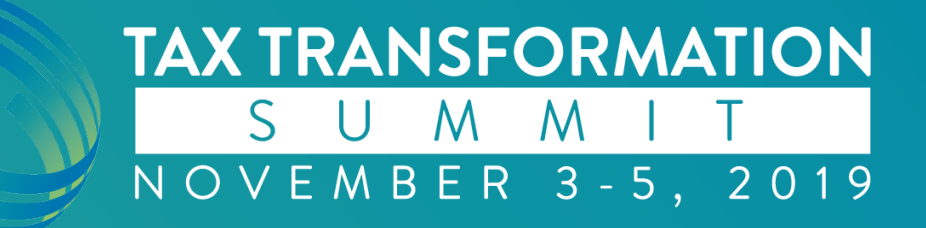

### Tips and Tricks to Effectively Manage Taxpayers in TaxCaddy • Jerica Hernandez Client Success Associate

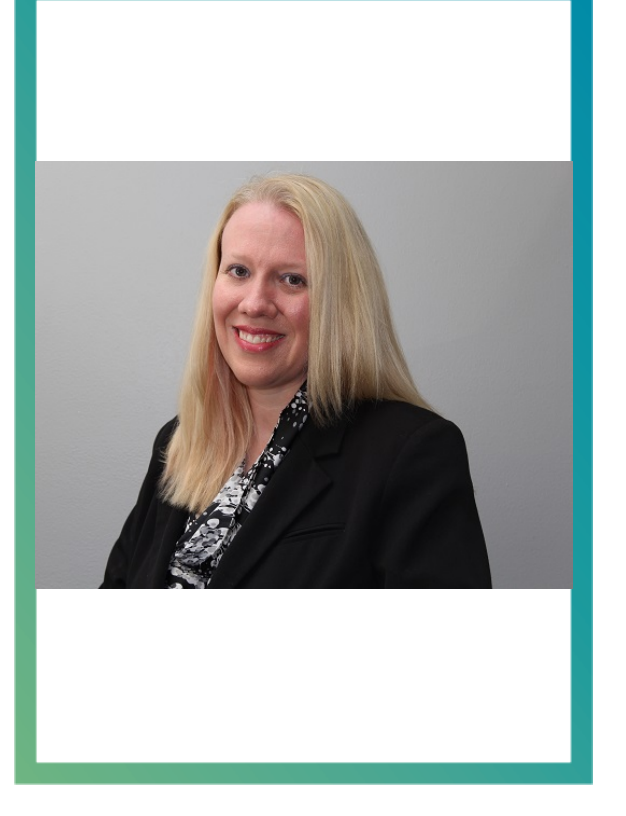

### **Jerica Hernandez**

#### **Client Success Associate**

Primary focus is product consultation and implementation and account retention for small to medium sized accounting firms

Prior experience as a Firm Administrator at a local accounting firm with responsibilities that included implementing TaxCaddy at the firm

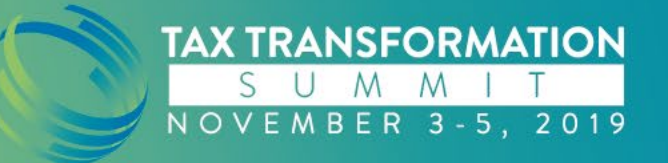

# **Today's Topics**

- User Permissions
- Email notifications
- Statuses in Client Management Tab
- Sort Categories and Filters on Overview Screen
- Support

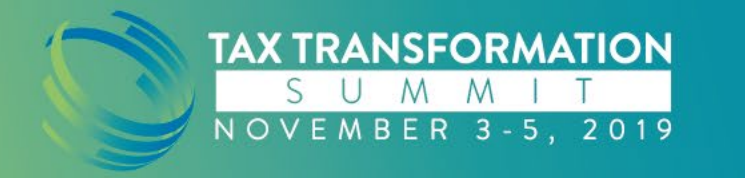

- "Access TaxCaddy" must be enabled for all users to access TaxCaddy
- Most commonly asked question regarding TaxCaddy firm users

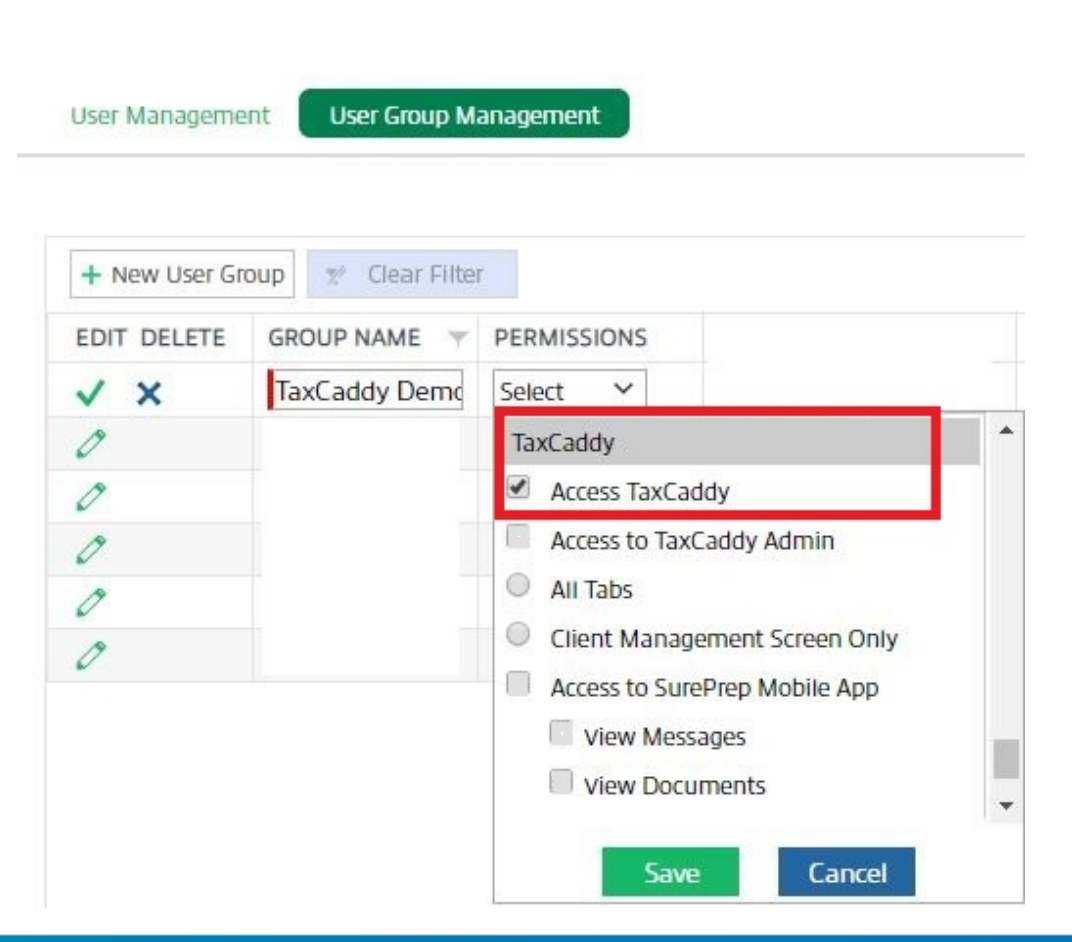

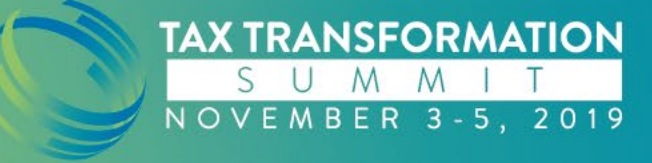

- Access to TaxCaddy Admin
- Who needs "All Tabs" access?

| EDIT DELETE GROUP NAME   TaxCaddy Demc   Select   TaxCaddy   TaxCaddy   Access TaxCaddy   Access to TaxCaddy Admin   All Tabs   Client Management Screen Only                                                                                                    | TE       GROUP NAME       PERMISSIONS         TaxCaddy Demo       Select       Image: Constraint of the second second s | EDIT DELETE GROUP NAME   TaxCaddy Demo   Select   TaxCaddy   Access TaxCaddy   Access to TaxCaddy Admin   All Tabs   Client Management Screen Only   Access to SurePrep Mobile App   View Messages                                                                                                    |         |                               | oup 👷 Clear Filter | + New User Gro |
|----------------------------------------------------------------------------------------------------|----------------------------------------------------------------------------------------------------|----------------------------------------------------------------------------------------------------|---------|-------------------------------|--------------------|----------------|
| TaxCaddy Demc     Select     TaxCaddy     TaxCaddy     Access TaxCaddy     Access to TaxCaddy Admin     All Tabs     Client Management Screen Only                                                                                                    | TaxCaddy Demc       Select         TaxCaddy       TaxCaddy         Access TaxCaddy       Access to TaxCaddy Admin         All Tabs       Client Management Screen Only         Access to SurePrep Mobile App       Access to SurePrep Mobile App                                                                                                    | ✓ ★       TaxCaddy Demd       Select ✓         ✓       TaxCaddy       TaxCaddy         ✓       ✓       Access TaxCaddy         ✓       ✓       Access to TaxCaddy Admin         ✓       ✓       All Tabs         ✓       ✓       Client Management Screen Only         ✓       ✓       Access to SurePrep Mobile App         ✓       ✓       View Messages                                                                                                    |         | MISSIONS                      | GROUP NAME         | EDIT DELETE    |
| Image: Constraint of the second second se | TaxCaddy         Access TaxCaddy         Access to TaxCaddy Admin         All Tabs         Client Management Screen Only         Access to SurePrep Mobile App                                                                                                    | Image: Constraint of the second second se |         | ect 🗸                         | TaxCaddy Demo      | V X            |
| Access TaxCaddy      Access to TaxCaddy Admin      All Tabs      Client Management Screen Only                                                                                                    | <ul> <li>Access TaxCaddy</li> <li>Access to TaxCaddy Admin</li> <li>All Tabs</li> <li>Client Management Screen Only</li> <li>Access to SurePrep Mobile App</li> </ul>                                                                                                    | <ul> <li>Access TaxCaddy</li> <li>Access to TaxCaddy Admin</li> <li>All Tabs</li> <li>Client Management Screen Only</li> <li>Access to SurePrep Mobile App</li> <li>View Messages</li> </ul>                                                                                                    |         | xCaddy                        |                    | 0              |
| Access to TaxCaddy Admin     All Tabs      Client Management Screen Only                                                                                                    | Access to TaxCaddy Admin     All Tabs     Client Management Screen Only     Access to SurePrep Mobile App                                                                                                    | Access to TaxCaddy Admin     All Tabs      Client Management Screen Only     Access to SurePrep Mobile App     View Messages                                                                                                    |         | Access TaxCaddy               |                    | 0              |
| All Tabs      Client Management Screen Only                                                                                                    | All Tabs     Client Management Screen Only     Access to SurePrep Mobile App                                                                                                    | All Tabs      All Tabs      Client Management Screen Only      Access to SurePrep Mobile App      View Messages                                                                                                    | in      | Access to TaxCaddy Admin      |                    | 0              |
| Client Management Screen Only                                                                                                    | Client Management Screen Only<br>Access to SurePrep Mobile App                                                                                                    | Client Management Screen Only Client Management Screen Only Access to SurePrep Mobile App View Messages                                                                                                    | -       | All Tabs                      |                    | 0              |
|                                                                                                    | Access to SurePrep Mobile App                                                                                                    | Access to SurePrep Mobile App     View Messages                                                                                                    | en Only | Client Management Screen Only |                    | 19             |
| Access to SurePrep Mobile App                                                                                                    |                                                                                                    | View Messages                                                                                                    | е Арр   | Access to SurePrep Mobile App |                    | ×              |

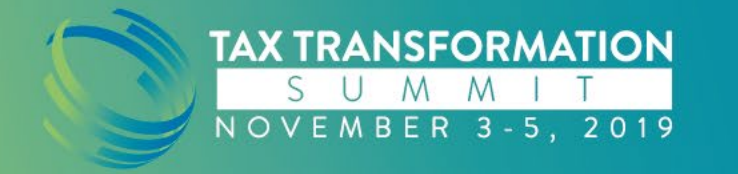

- Access to TaxCaddy Admin
- Recommended best practice for "Client Management Screen Only" option

| EDIT DELETE       GROUP NAME ▼       PERMISSIONS         ✓ ★       TaxCaddy Demo       Select ▼         ✓       TaxCaddy Demo       TaxCaddy         ✓       ✓       Access TaxCaddy         ✓       ✓       ✓         ✓       ✓       Access to TaxCaddy Admin         ✓       ✓       ✓                                                                                                    | P NAME    |             |                               |
|----------------------------------------------------------------------------------------------------|-----------|-------------|-------------------------------|
| TaxCaddy Demd     Select        TaxCaddy Demd     TaxCaddy       Access TaxCaddy     Access to TaxCaddy Admin       All Tabs     All Tabs                                                                                                    |           | EDIT DELETE | PERMISSIONS                   |
| Image: Constraint of the second second s | addy Demo | V X         | Select Y                      |
|                                                                                                    |           | 0           | TaxCaddy                      |
| Access to TaxCaddy Admin     All Tabs                                                                                                    |           | 0           | Access TaxCaddy               |
| All Tabs                                                                                                    |           | 0           | Access to TaxCaddy Admin      |
|                                                                                                    |           | 0           | All Tabs                      |
| Client Management Screen Only                                                                                                    |           | 0           | Client Management Screen Only |
| Access to SurePrep Mobile App                                                                                                    |           |             | Access to SurePrep Mobile App |
| View Messages                                                                                                    |           |             | View Messages                 |

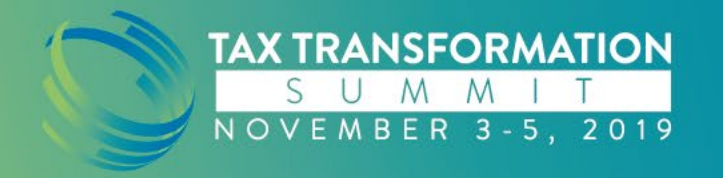

- Recently added option-"Access to SurePrep Mobile App"
- Factors to consider when granting this permission

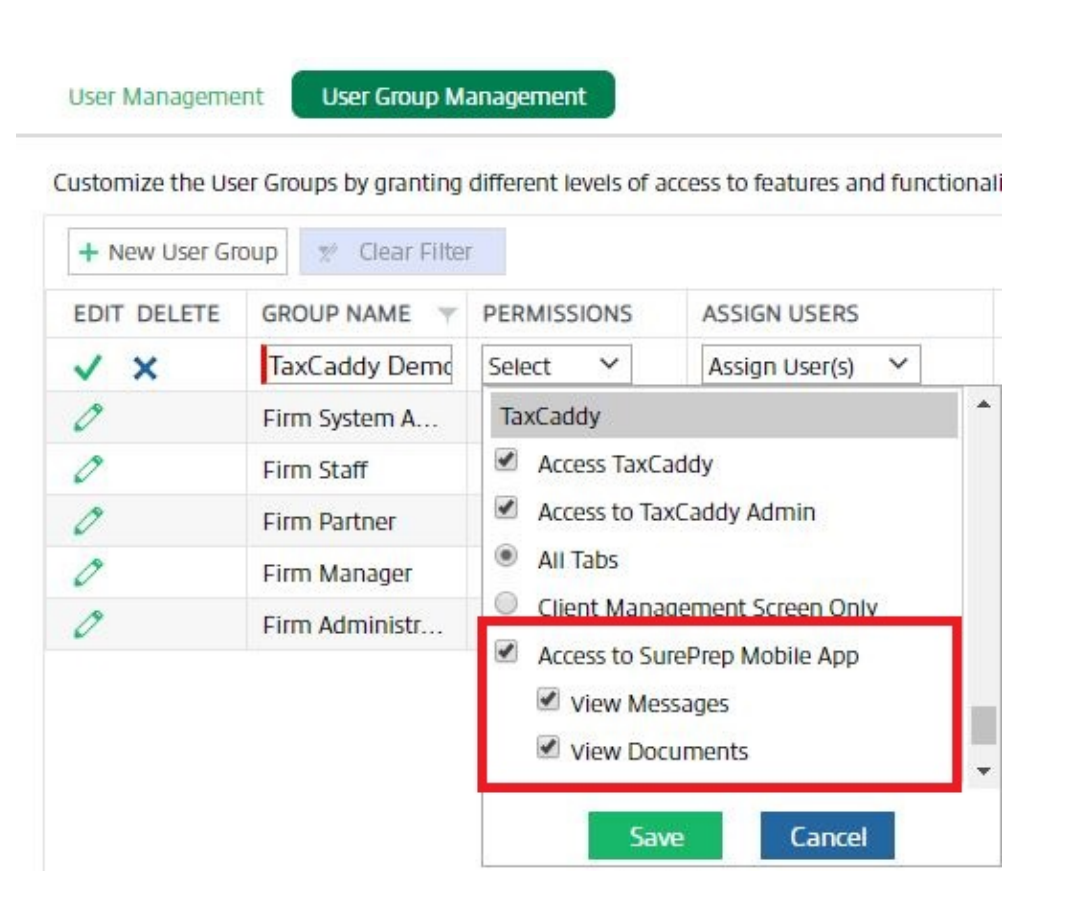

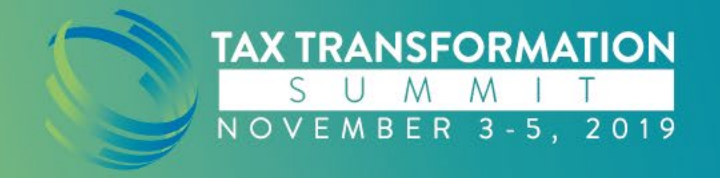

## **Email Notifications**

- All notifications or specific notifications?
- Set up an email rule to help keep your inbox clean
- Notifications come for only clients you are following

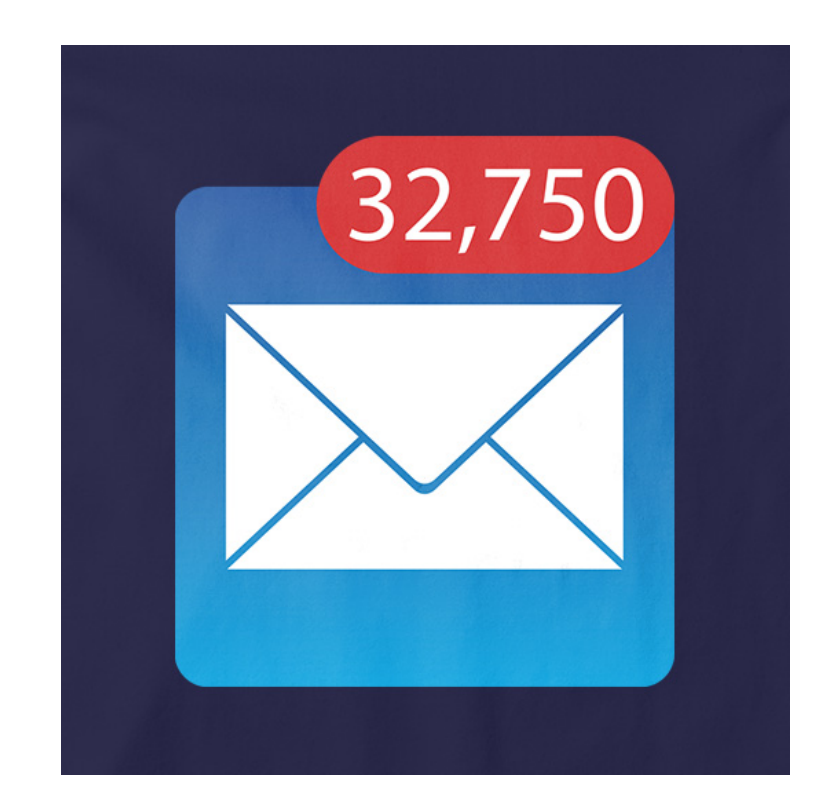

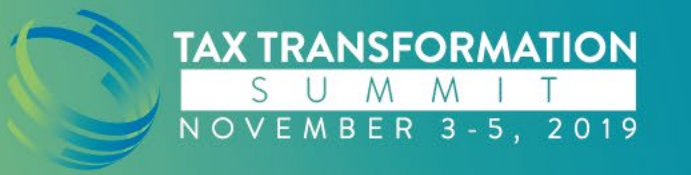

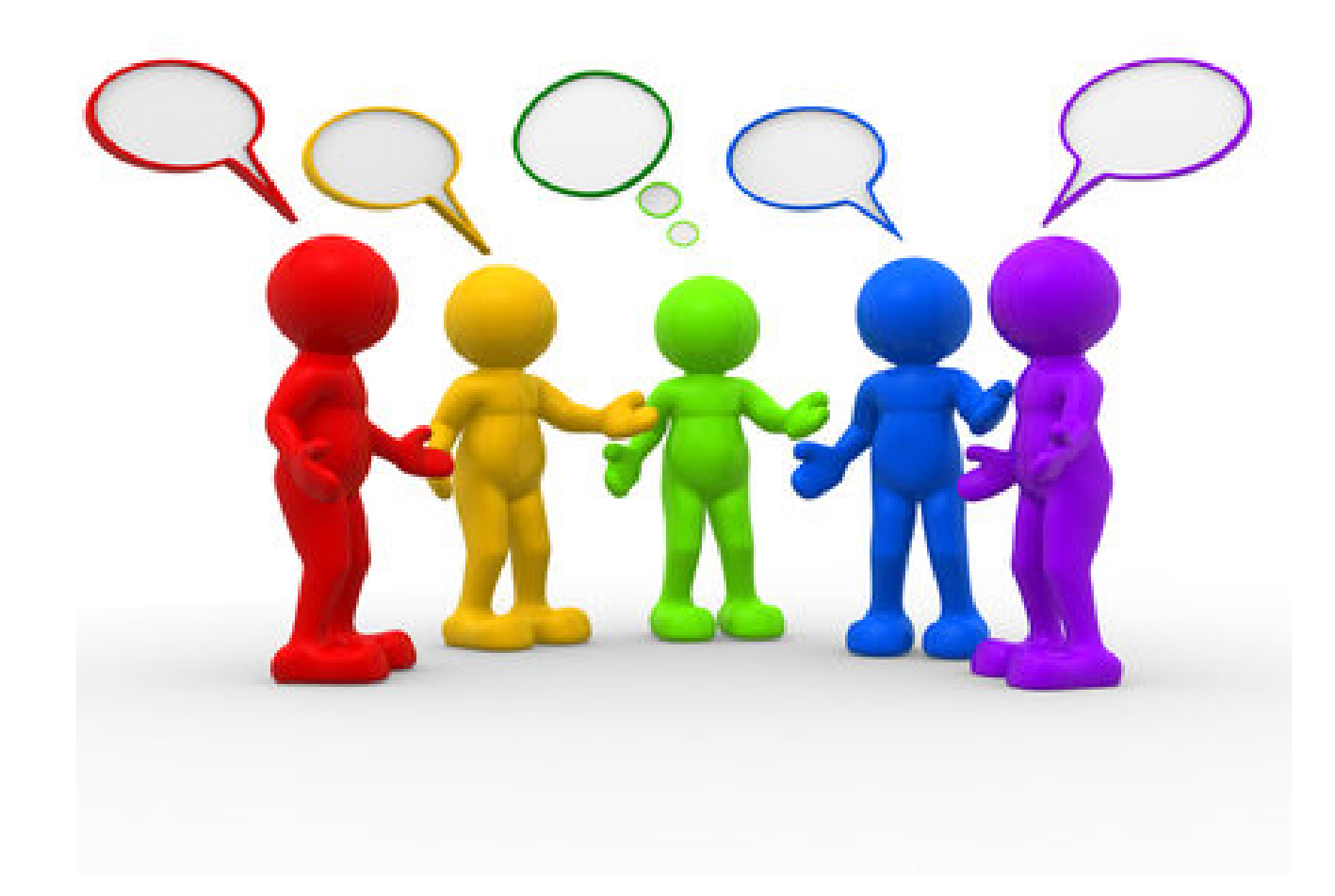

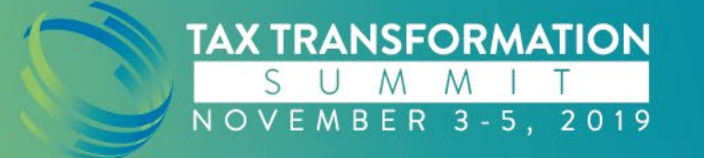

### **Client Management Tab**

How is this tab used to help manage clients?

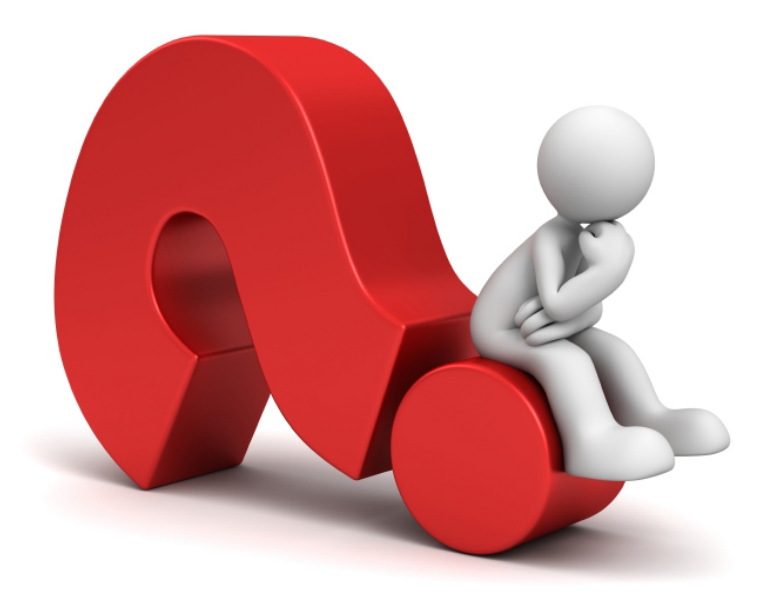

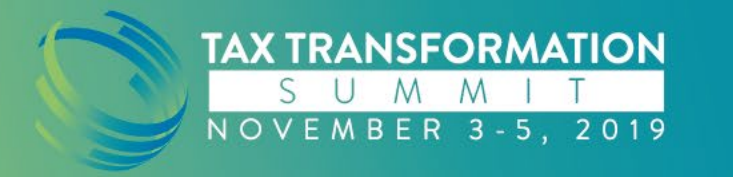

## **Client Management Tab**

Statuses you may see...

Eligible to send an invite

Invite has been sent but taxpayer has not created account yet

Account created but connection request has not been accepted yet

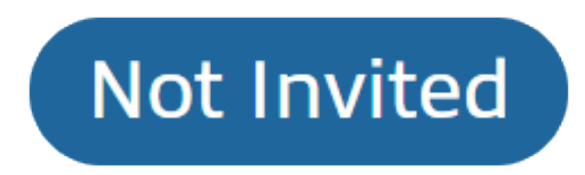

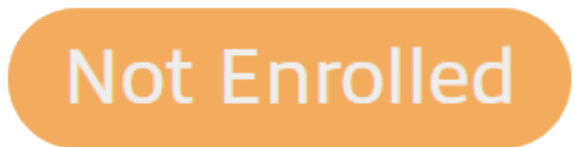

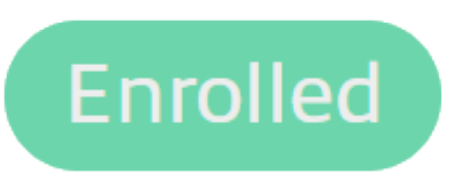

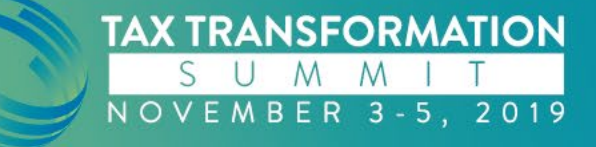

### Client Management Tab (Continued)

Connection request accepted and account eligible to be managed

Email address is associated to an account connected to a different tax professional

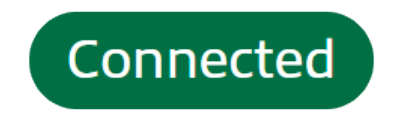

Not Connected

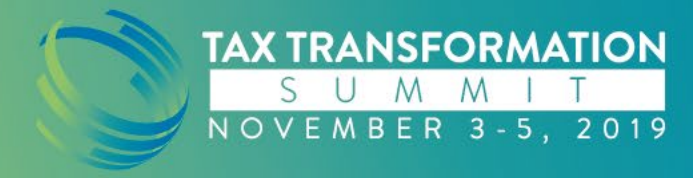

# **Client Management Tab**

(Continued)

Account was created as offline

Account is created without a connection request from tax professional

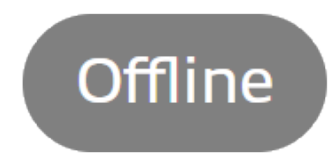

### Connected Elsewhere

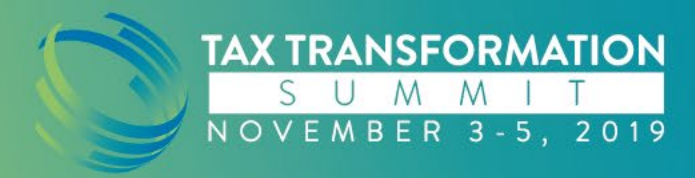

### **Overview Screen**

Sort views and Filters

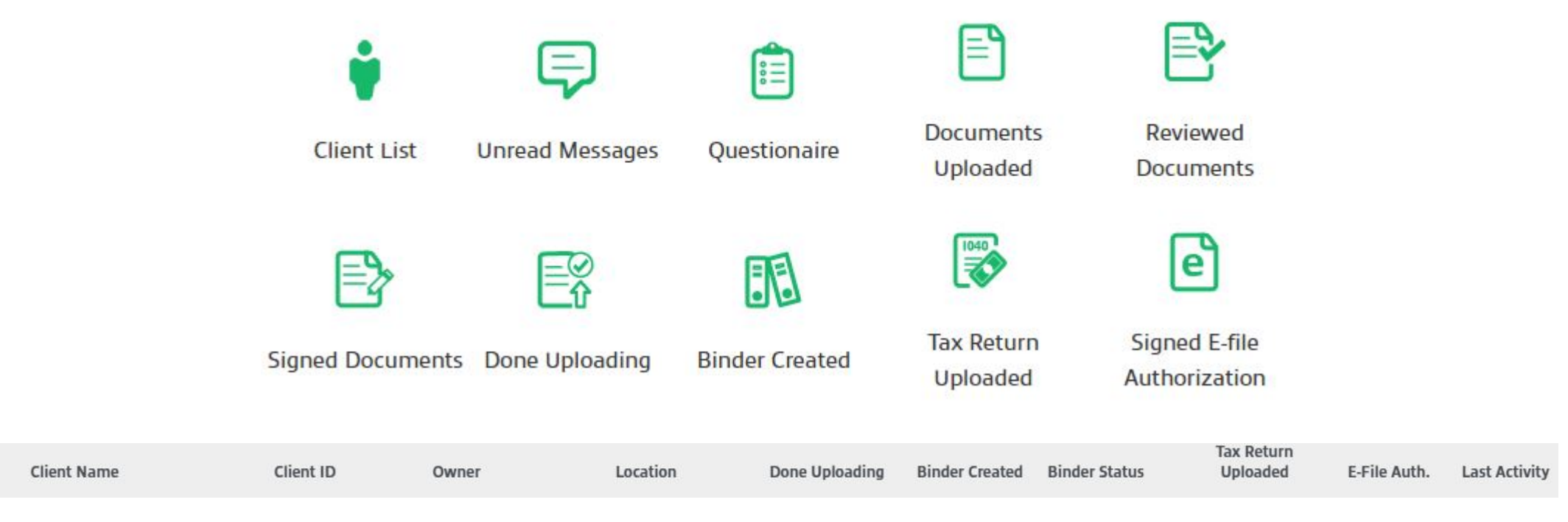

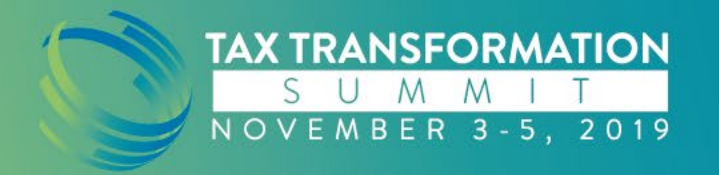

Туре

### **Overview Screen**

 Use sort views and filters together to narrow results to display specific subset of information

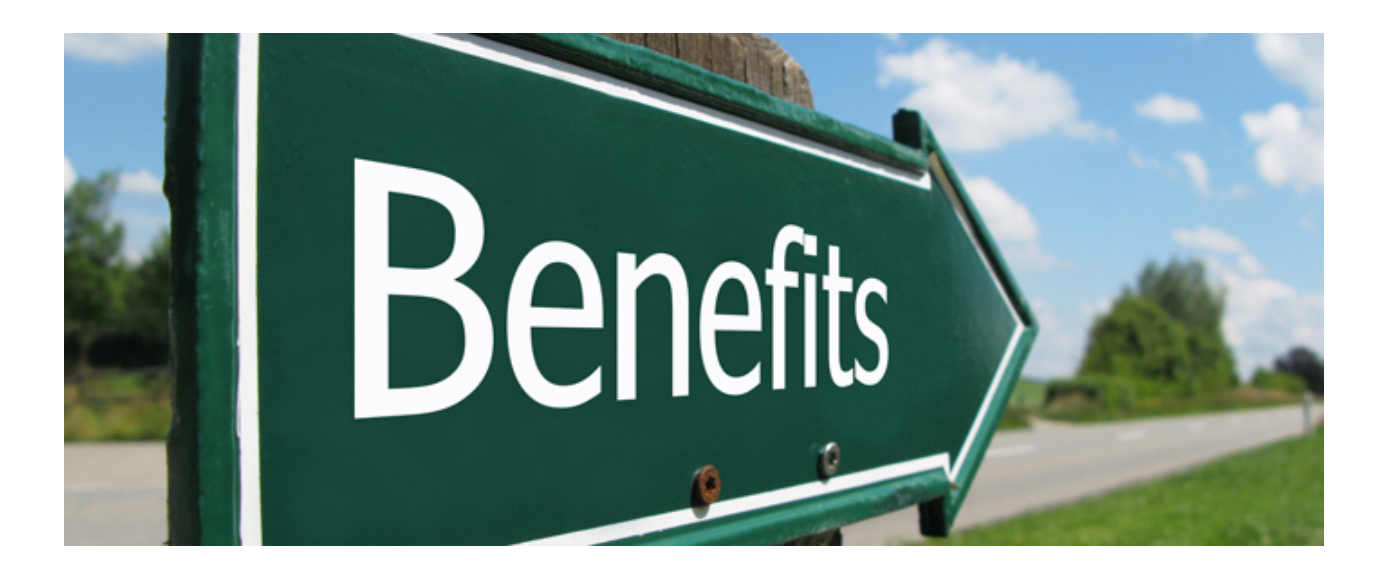

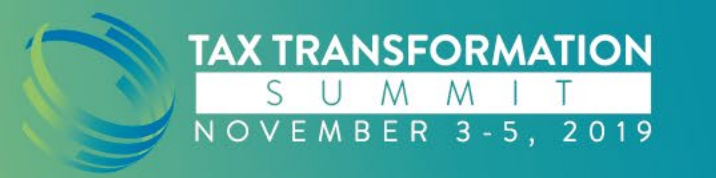

### **Overview Screen (Filter Examples)**

| Dr          | 🔥 Overview   | 🖹 Administi      | rative    |                      |                   |               |                       |                        |                |                | *             |
|-------------|--------------|------------------|-----------|----------------------|-------------------|---------------|-----------------------|------------------------|----------------|----------------|---------------|
| Clients I'm | Following S  | earch All Client | ts        |                      |                   |               |                       | Tax Year               | 2018 🗸 L       | ocation All    |               |
|             | <b>¥</b> 43  | P                | 9         | 16                   | 12                | 12            | <b>6</b>              | <b>I</b> 4             | 12             | <b>e</b> 8     |               |
| Туре        | Client Name  |                  | Client ID | Owner                | Location          | Questionnaire | Documents<br>Uploaded | Requested<br>Documents | Done Uploading | Binder Created | Binder Status |
| Selev X     | Client Name  | ×                | ID        | <b>x</b> Owner       | <b>x</b> Location | X Questionn X | Document X            | 5 ×                    | Select 🗸 🗙     | Select 🗸       | Status X      |
| •           | Demo, Name   | e                |           | Firm<br>Administrate | or                | je %          | 9                     | 📑 5 of 30              | Ē              |                |               |
| •           |              |                  |           | Firm<br>Administrate | or                | 10 %          | 9                     | 📑 7 of 15              |                |                |               |
| •           | Miller, Tony |                  |           | Firm<br>Administrate | or                | <b>i</b> 5 %  | 16                    | 📑 5 of 17              | Ē              |                |               |
| •           | M, Brad      |                  |           | Firm<br>Administrate | or                | 8 %           | 9                     | 5 of 17                |                |                |               |

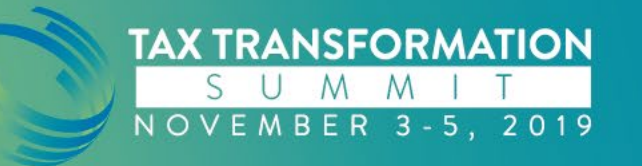

### **Overview Screen (Filter Examples)**

| Dr          | A Overview                | 🖹 Adminis       | trative   |    |                       |   |           |   |                  |        |              |               |                     |                 |            | \$            |
|-------------|---------------------------|-----------------|-----------|----|-----------------------|---|-----------|---|------------------|--------|--------------|---------------|---------------------|-----------------|------------|---------------|
| Clients I'm | Following Se              | earch All Clier | nts       |    |                       |   |           |   |                  |        |              | Tax Year      | 2018 🗸              | Location All    |            |               |
|             | <b>ý</b> 43               | P               | 9         | 16 | 18                    | ] | 12        |   | 12               | E      | 6            | § 4           | 12                  | e 8             |            |               |
| Туре        | Client Lis<br>Client Name | t               | Client ID |    | Owner                 |   | Location  |   | Done Uploadir    | ng Bir | nder Created | Binder Status | Tax Retu<br>Uploade | rn<br>ed E-File | Auth.      | Last Activity |
| Selev X     | Client Name               | ×               | ID        | ×  | Owner                 | × | Location  | × | Select v         | × Ye   | s ~ X        | Status X      | Sele 🗸              | × Sele          | <b>~</b> × | 02/15/2019    |
| •           |                           |                 | PMDEMO8   | D1 | Firm<br>Administrator |   | Orlando F | L | E <mark>⁰</mark> |        |              |               | 0                   | e               | )          | 08/28/2019    |
| •           | Demo, Ben                 |                 | inspire1  |    | Firm<br>Administrator |   |           |   | Ē                |        |              | Printed Final | 0                   | e               | f          | 05/14/2019    |
| •           | Demo, Liz                 |                 | inspire8  |    | Firm<br>Administrator |   |           |   |                  |        |              | In Prep       |                     |                 |            | 05/13/2019    |
| •           | Demo2, Inspi              | re2             | LKB-01    |    | Firm<br>Administrator |   |           |   |                  |        |              |               |                     |                 |            | 03/10/2019    |

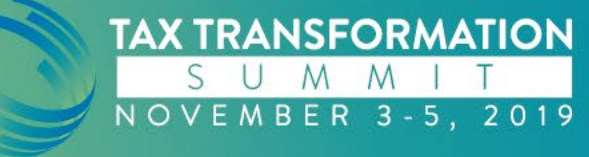

### **Overview Screen (Filter Examples)**

| S             | A Overview   | 🖹 Administr      | ative     |    |                       |   |          |   |             |      |              |    |               |             |                     |          |              | \$            |
|---------------|--------------|------------------|-----------|----|-----------------------|---|----------|---|-------------|------|--------------|----|---------------|-------------|---------------------|----------|--------------|---------------|
| Clients I'm F | Following Se | earch All Client | s         |    |                       |   |          |   |             |      |              |    | Tax Year      | 201         | 8 🗸                 | Loca     | tion All     |               |
|               | <b>¥</b> 43  |                  | 9         | 16 | 18                    | ) | 12       |   | 12          |      | <b>6</b>     |    | 4             | BE CONTRACT | 12                  | e        | 8            |               |
| Туре          | Client Name  |                  | Client ID |    | Owner                 |   | Location |   | Done Upload | ding | Binder Creat | ed | Binder Status |             | Tax Retu<br>Uploade | rn<br>ed | E-File Auth. | Last Activity |
| Selev X       | Client Name  | ×                | ID        | ×  | Owner                 | × | Location | × | Select 🗸    | ×    | Select 🗸     | ×  | Status ;      | <           | Sele 🗸              | ×        | Signed 🗸 🗙   | 02/15/2019    |
| •             | Demo, Ben    |                  | inspire1  |    | Firm<br>Administrator |   |          |   | Ē           |      | 33           |    | Printed Fina  | 1           | 0                   |          | وم           | 05/14/2019    |

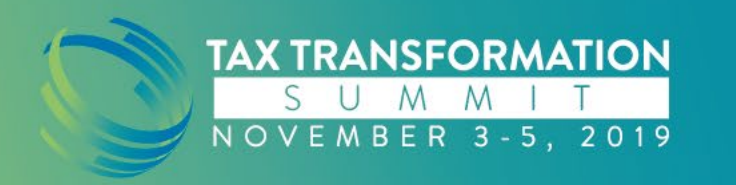

### **Available Resources**

- Help Center
- Enhancement Requests
- Subscribe to SurePrep Status Page
  - status.sureprep.com
  - One page for all product and service levels

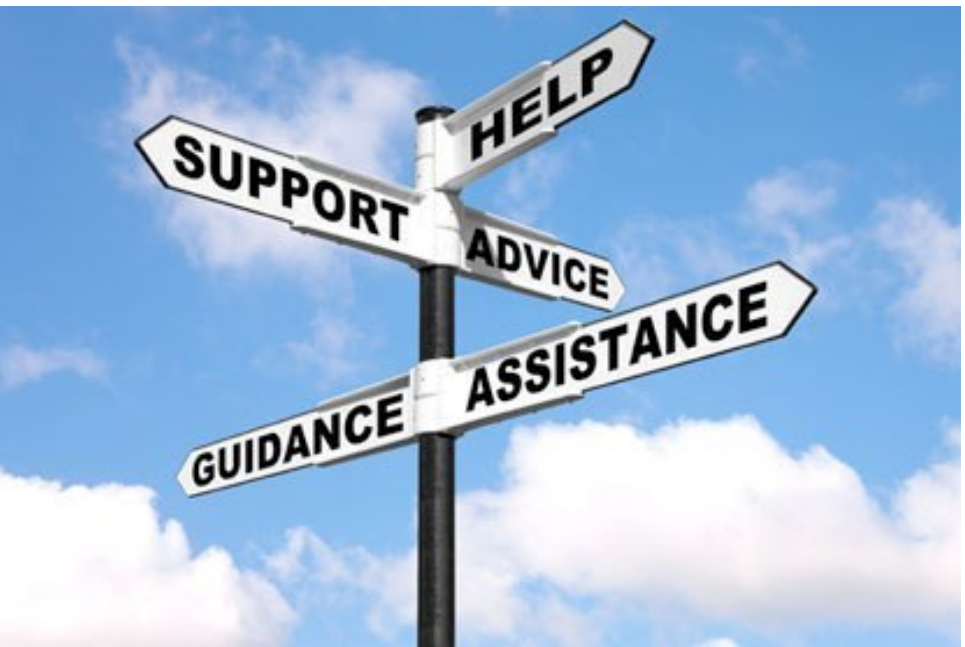

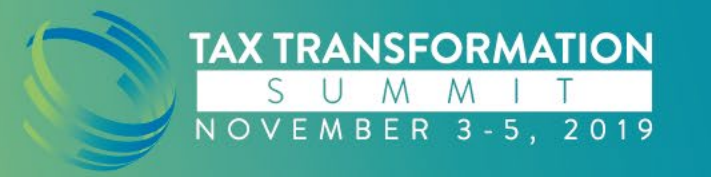

### Recap

- Objective: Explore the resources available within TaxCaddy to optimize taxpayer account management
- User Permissions and Email Notifications
- Client Management Tab and Statuses
- How to Use Sort Views and Filters
- Additional Resources Available

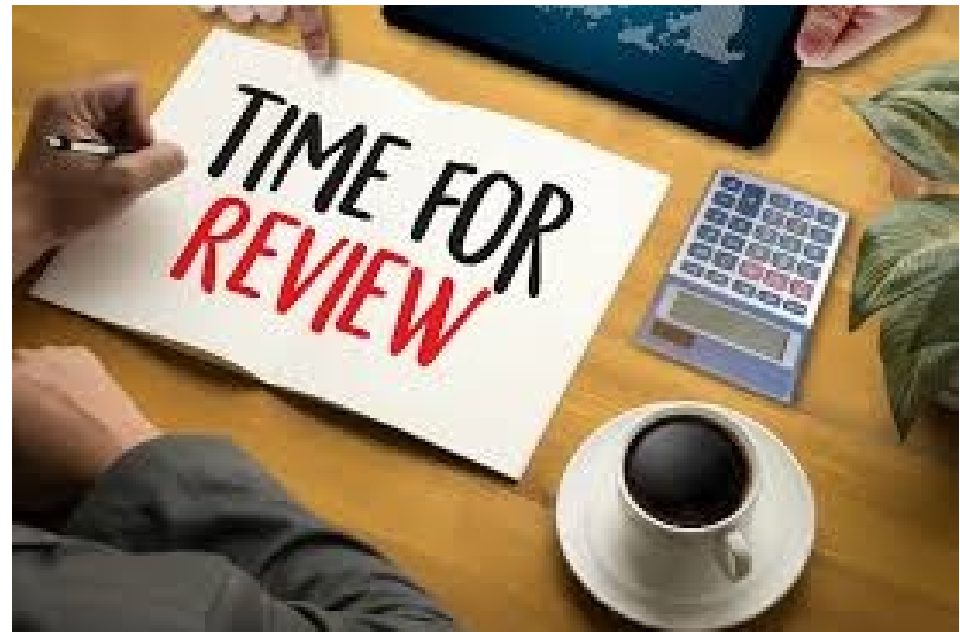

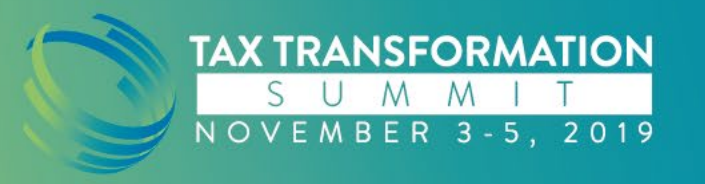

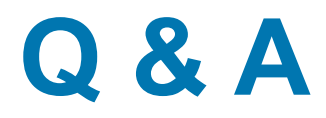

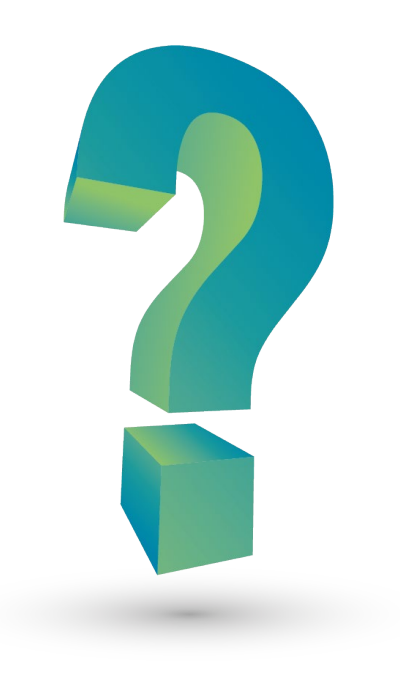

### **Contact Info**

Jerica Hernandez

Jerica.Hernandez@SurePrep.com

www.SurePrep.com

1-800-805-8582

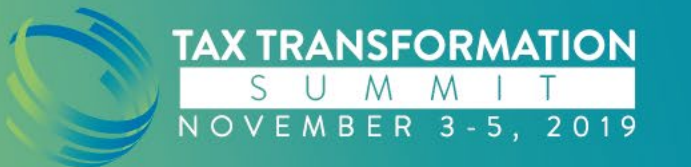